\*\*学認のアカウントを登録済みの方向けのマニュアルです 学認は、初回ログイン時に初期PWの変更が必要です。詳細は 初回ログイン(PW設定)のマニュアルをご参照ください。

| Imature         Verv all journals         Q. Search         Log in           Explore content v         About the journal v         Publish with us v         Sabacribe         Sign up for alerts         0.         R55 feed                                                                                                    | 2 Springer Nature                                                                       | 3                                                                                                    |
|----------------------------------------------------------------------------------------------------|-----------------------------------------------------------------------------------------|----------------------------------------------------------------------------------------------------|
| nature > research.briefing > article                                                                                                    | < Return to SpringerLink                                                                | 東京女子医科大学<br>Totyto WOMEN'S MEDICAL UNIVERSITY                                                                                                    |
| RESEARCH BRIEFINGS   18 June 2024                                                                                                    | Access through your institution Access subscription content by using your institution's | @twmu.ac.jp                                                                                                    |
| drives the loss of neuronal                                                                                                    | login system                                                                            |                                                                                                    |
| connections during slumber Related Articles                                                                                                    | Find your institution:                                                                  |                                                                                                    |
| Imaging of all synaptic connections of individual neurons in larval<br>zebrafish across several days and highs indicates that steep is<br>necessary, but not sufficient, for the sleep associated loss of synapses.<br>necessary, but not sufficient, for the sleep associated loss of synapses.                                                                                                    | Tokyo Women's Medical University                                                        | <b>→</b> 次へ                                                                                                    |
| Both the need to steep accumulated during wake - known as steep<br>pressure - and the sleep state itself are required for synapse removal.<br>Subjects                                                                                                    |                                                                                         | □ 決信する届性の同者方法をクリアする。                                                                                                    |
| 論文の詳細ページにある[Access through<br>your institution]をクリック<br>※右上の「Log in」からは学認でログイン                                                                                                    | 上記の画面が表示されたら入力ボックス<br>に「Tokyo women」と入力<br>候補が出るので、[Tokyo Women's                       | 学認のログイン画面が開いたら<br>学認のユーザー名/パスワードを入力し<br>[次へ]をクリック                                                                                                    |
| じさません                                                                                                    | Medical University]をクリック                                                                |                                                                                                    |
| ੱਟੇਡਰਿਨ<br>4                                                                                                    | Medical University]をクリック                                                                | 6<br>8628979221432151697-222<br>↓                                                                                                    |
| Cさません<br>4                                                                                                    | Medical University]をクリック                                                                | و<br>ملاحظت/محمدالماتكوللانامةم-محمد<br>ب<br>Nature Research                                                                                                    |
| Cさません 4<br>変 東京女子医科大学                                                                                                    | Medical University]をクリック                                                                | 6<br>あなたガアタセスしようとしていらサービス<br>・<br>Nature Research<br>ワービスの利用に必要な強制<br>配性 値                                                                                                    |
| Cさません 4<br>(<br>( )<br>( ) )<br>( )<br>( ) )<br>( ) )<br>( ) )<br>( ) )<br>( ) )<br>( ) )<br>( ) )<br>( ) )<br>( ) )<br>( ) )<br>( ) )<br>( ) )<br>( ) )<br>( ) )<br>( ) )<br>( ) )<br>( ) )<br>( ) )<br>( ) )<br>( ) )<br>( ) )<br>( ) )<br>( ) )<br>( ) )<br>( ) )<br>( ) ) )<br>( ) ) )<br>( ) ) )<br>( ) ) )<br>( ) ) )<br>( ) ) )<br>( ) ) )<br>( ) ) )<br>( ) ) ) )                                                                                                    | Medical University]をクリック                                                                | 6<br>AberbyPertLabeLetvody-eta<br>↓<br>Nature Research<br>↓<br>↓<br>LetanHinkaBataM<br>風性<br>した<br>・<br>LetanHinkaTan<br>」 member@termu.acjp<br>LEtanHinkaTan<br>」 member@termu.acjp                                                                                                    |
| でさません<br>4<br>でさません                                                                                                    | Medical University]をクリック                                                                | Back#7PexLipUctiv89=crs         ✓         Mature Research         ✓         Dataer Research         ✓         LadersonscopedAffiliation         member@temmus.jp         LBCoffRefCopt-LCXに送信されます。同意にますか?         LBCoffRefCopt-LCXに送信されます。同意にますか?                                                                                                    |
| Cさません 4<br>(4)<br>(1)<br>(1) | Medical University]をクリック                                                                | AktropetalLSplitive9+eta         ●         ●         Nature Research         ●         Mater Research         ●         Later Research         ●         Later Research         ●         Later Research         ●         Later Research         ●         Later Research         ●         Batter Research         ■         Batter Research         ■         Batter Research         ■         Batter Research         ■         Batter Research         ■         Batter Research         ■         Batter Research         ■         Batter Research         ■         Batter Research         ■         Batter Research         ■         Batter Research         ■         ■         ■         ■         ■         ■         ■         ■         ■         ■         ■                                                                                                    |
| Cさません                                                                                                    | Medical University]をクリタク                                                                | <section-header><section-header><section-header><image/><image/><image/><image/><image/><image/><image/><section-header><section-header><section-header><section-header><section-header><section-header></section-header></section-header></section-header></section-header></section-header></section-header></section-header></section-header></section-header>                                                                                                    |
| Cさません                                                                                                    | Medical University]をクリック                                                                | <text><image/><image/><image/><section-header><section-header><section-header><section-header><section-header></section-header></section-header></section-header></section-header></section-header></text>                                                                                                    |
| く         く         「「「」」」」」」」」」」         (1) 「」」」」」」         (1) 「」」」」」」         (1) 「」」」」」         (1) 「」」」」」         (1) 「」」」」」」         (1) 「」」」」」」         (1) 「」」」」」         (1) 「」」」」」」         (1) 「」」」」」」         (1) 「」」」」」」」         (1) 「」」」」」」」         (1) 「」」」」」」」         (1) 「」」」」」」」」」         (1) 「」」」」」」」」」」」」」」」」」」」」」」」」」」」」」」」」」」」」                                                                                                    | Medical University]をクリック                                                                | b<br>Actorectorect<br>Construction<br>Construction                                                                                                    |
| C さません<br>4                                                                                                    | Medical University]をクリック                                                                | for a construction of the second of the second of the s |

Nature-学外からのアクセス方法(学認)